# 1.) Select the Payment Type from the drop down list (Misdemeanor Payment or Infraction Payment), then click the green "Make A Payment" button:

| Home Payment Ce                                                     | enter Help Special Offers En Español                                                                                                    |   |
|---------------------------------------------------------------------|----------------------------------------------------------------------------------------------------|---|
| My Account                                                          | Make A Payment                                                                                                    |   |
| Log In (Optional)                                                   | Select Service > Enter Amount > Accept Terms > Provide Details > Confirm Details > Digital Receipt                                                                                                    |   |
| Log in for expedited access<br>to our enhanced payment<br>services. | Please select the State, Payment Entity and Payment Type from the menus below, or enter your Jurisdiction Code from your bill or<br>statement. Click "Make A Payment" button to continue with the payment process.                                                                                                    | ſ |
| E-mail Address:<br>Password:                                        | <ul> <li>A convenience fee may be charged for the use of this service and will be automatically calculated, if applicable.</li> <li>To determine the amount of the convenience fee in advance, please visit our <u>Fee Calculator</u>.</li> <li>Do not use your browser's "Back" button. Instead, navigate using the buttons below.</li> </ul> |   |
| Submit<br>Sign Up / Forgot Password?                                | State:<br>California                                                                                                    |   |
| Pay Now     View History                                            | Enter your Jurisdiction Code: OR Payment Entity: Mariposa County Superior Court                                                                                                    |   |
| Schedule Payments                                                   | Payment Type:                                                                                                    |   |
| Verify Payments                                                     | - Select -                                                                                                    |   |
| Schedule Reminders                                                  |                                                                                                    |   |
| My Account Dashboard                                                | Cancel X Make A Payment A                                                                                                    |   |
| ▶ E-Wallet                                                          |                                                                                                    |   |

This page supports 128-bit SSL encryption as verified by DigiCert.

For customer service, please call toll-free 1-800-487-4567. Representatives are available Monday - Friday, 7:00am - 7:00pm CT.

# 2.) Enter your Payment Amount, and select the appropriate Payment Option (Visa Debit Card, MasterCard Debit Card, or Credit Card). Then click the green "Continue" button.

| My Account                                                          | Make A Payment                                                                                                    |
|---------------------------------------------------------------------|----------------------------------------------------------------------------------------------------|
| Log In (Optional)                                                   | Select Service > Enter Amount > Accept Terms > Provide Details > Confirm Details > Digital Receipt                                                                                                    |
| Log in for expedited access<br>to our enhanced payment<br>services. | Mariposa County Superior Court, CA                                                                                                    |
| E-mail Address:                                                     |                                                                                                    |
| Password:                                                           | Enter your Payment Amount, including any penalties or interest, select Payment Option, then click "Continue" to proceed with the payment process.                                                       |
| Submit<br>Sign Up / Forgot Password?                                | <ul> <li>Your convenience fee will be calculated and presented on the next page, if applicable.</li> <li>Do not use your browser's "Back" button. Instead, navigate using the buttons below.</li> </ul> |
| Pay Now                                                             | *Payment Amount \$ 250 .                                                                                                    |
| View History                                                        | (Without convenience fee)                                                                                                    |
| Schedule Payments                                                   | Payment Options:                                                                                                    |
| Verify Payments                                                     | Debit Card                                                                                                    |
| Schedule Reminders                                                  |                                                                                                    |
| My Account Dashboard                                                | Debit Card                                                                                                    |
| E-Wallet                                                            | Credit Card                                                                                                    |
|                                                                     |                                                                                                    |
|                                                                     |                                                                                                    |
|                                                                     | Back 🕥 Cancel 🛪 Continue 🔊                                                                                                    |

PRIVACY POLICY | Complaints | Legal Notices | Pay By Phone | Tax Professionals | About Us | Working With Official Payments | Sitemap Copyright © 2013 Official Payments Corporation. All Rights Reserved.

### 3.) Verify all information, including the convenience fee charged by Official Payments, and their terms and conditions. Click the green "Accept" button to continue:

#### My Account

Log In (Optional)

Log in for expedited access to our enhanced payment services.

E-mail Address:

Password:

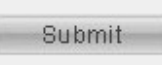

Sign Up / Forgot Password?

| Pay | Now |
|-----|-----|
|-----|-----|

View History

Schedule Payments

Verify Payments

Schedule Reminders

My Account Dashboard

▶ E-Wallet

### Make A Payment

Select Service > Enter Amount > Accept Terms > Provide Details > Confirm Details > Digital Receipt

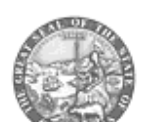

#### Mariposa County Superior Court, CA Infraction Payment

This payment service is offered by Official Payments Corporation as authorized by the entity to which you are making a payment. Please confirm your payment amount, convenience fee and total (if applicable). Review the Terms and Conditions below and click "Accept" to proceed with your payment. Click "Back" button to change any of the information fields. Click "Decline" button to return to the beginning of the payment process.

• Do not use your browser's "Back" button. Instead, navigate using the buttons below.

| Payment Type:    | Infraction Paymen |
|------------------|-------------------|
| Payment Amount:  | \$250.00          |
| Convenience Fee: | \$3.95            |
| Total Payment:   | \$253.95          |

#### Official Payments Terms and Conditions:

Official Payments Corporation charges a convenience fee to use this service to make the payment outlined above. This fee is separate from the primary obligation you are paying. The convenience fee is included in the "Total Payment" line above.

Completion of a payment transaction is contingent upon both the authorization of payment by your

#### 🛱 Printer Friendly

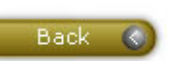

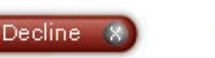

Accept

Earn rewards, miles or money back when you pay your taxes.

Learn more by visiting our Special Offers page.

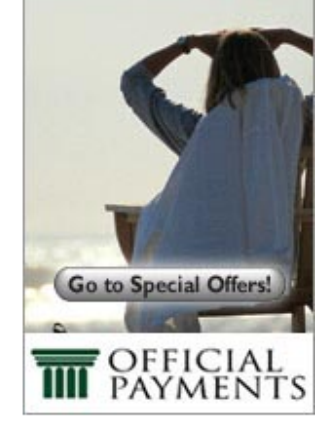

 4.) You do not need to create an account. Select "Continue as Guest" to make a one-time payment.

### Make A Payment

:.... > Select Type \* Enter Amount > Accept Terms > Provide Details > Confirm Details > Digital Receipt

| Yes, I have an account      | No, I don't have an account                                                                                |  |
|-----------------------------|----------------------------------------------------------------------------------------------------|--|
| Sign in for faster payments | You can create an account for faster payments<br>immediate payment verification and automatic<br>payments. |  |
| E-mail Address:             |                                                                                                    |  |
| Password:                   | Create an Account 🔊                                                                                        |  |
| Submit D                    | You do not need an account to make a payment.                                                              |  |
|                             | Continue as Guest 🕥                                                                                        |  |

# 5.) Enter data into each field. Fields marked with \* are required. Click the green "Continue" button when finished to Confirm Details.

| My Account                                                          | Make A Payment                                                                                                    |                                                                                 |
|---------------------------------------------------------------------|----------------------------------------------------------------------------------------------------|---------------------------------------------------------------------------------|
| Log In (Optional)                                                   | Select Service > Enter Amount > Ac                                                                                                    | cept Terms > Provide Details > Confirm Details > Digital Receipt                |
| Log in for expedited access<br>to our enhanced payment<br>services. | Mariposa County Supe                                                                                                    | erior Court, CA                                                                 |
| E-mail Address:                                                     | Infraction Payment                                                                                                    |                                                                                 |
| Password:                                                           | To continue this payment, please fill out the f                                                                                                    | orm below.                                                                      |
| Submit<br>Sign Up / Forgot Password?                                | <ul> <li>Note that the [*] fields are required.</li> <li>All information is kept confidential.</li> <li>You will receive a printable digital reality authorized.</li> </ul> | ceipt with a confirmation number and an email confirmation once your payment is |
| ▶ Pay Now                                                           | Do not use your browser's "Back" bu                                                                                                    | Itton. Instead, navigate using the buttons below.                               |
| View History                                                        | Paver Information                                                                                                    |                                                                                 |
| Schedule Payments                                                   | (Information for the person making the payment.)                                                                                                    |                                                                                 |
| Verify Payments                                                     | *Country:                                                                                                    | United States                                                                   |
| Schedule Reminders                                                  | *First Name:                                                                                                    |                                                                                 |
| My Account Dashboard                                                | Middle Name:                                                                                                    |                                                                                 |
| ▶ E-Wallet                                                          | *Last Name:                                                                                                    |                                                                                 |
|                                                                     | Suffix: (Jr., Sr. etc.)                                                                                                    |                                                                                 |
|                                                                     | *Street Address:                                                                                                    |                                                                                 |
|                                                                     |                                                                                                    |                                                                                 |
|                                                                     |                                                                                                    |                                                                                 |
|                                                                     | *Town/City:                                                                                                    |                                                                                 |
|                                                                     | *State:                                                                                                    | 💌                                                                               |
|                                                                     | *Zin Code:                                                                                                    |                                                                                 |
|                                                                     | (Use this field for APO. FPO. AA. A                                                                                                    | E or AP codes.)                                                                 |

\_ . \_\_\_\_

. \_\_\_\_

\_ \_

| *Daytime Phone:                                                | ( ) - |  |
|----------------------------------------------------------------|-------|--|
| *E-mail Address:                                               |       |  |
| (Required for an e-mail confirmation and online verification.) |       |  |
| *Re-enter E-mail Address:                                      |       |  |

#### Save my information by creating a My Account profile.

Check here to set up reminders for future payments after you complete the current payment.

| *Case Number:              |  |
|----------------------------|--|
| *DOB (MM/DD/YY):           |  |
| *Driver's License Number:  |  |
| *Defendant's Name:         |  |
| *Defendant's Address:      |  |
| *Defendant's Phone Number: |  |

#### Payment Option

(May differ from the person owing the tax, bill, or fee.)

| *Card Type:                | - Select - VISA DISCOVER |
|----------------------------|--------------------------|
| *Card Number:              |                          |
| *Expiration Date:          | 💌 / 💌 (mm/yy)            |
| *Card Verification Number: |                          |

Cancel

(To determine the location of your Card Verification Number, click here.)

#### Payment Information

| Payment Type:    | Infraction Payment |
|------------------|--------------------|
| Payment Amount:  | \$250.00           |
| Convenience Fee: | \$3.95             |
| Total Payment:   | \$253.95           |

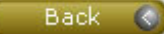

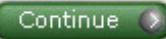

### 6.) On the "Confirm Details page, verify all information is correct. <u>Your payment is not complete until you</u> <u>press "Continue" on the bottom to confirm details:</u>

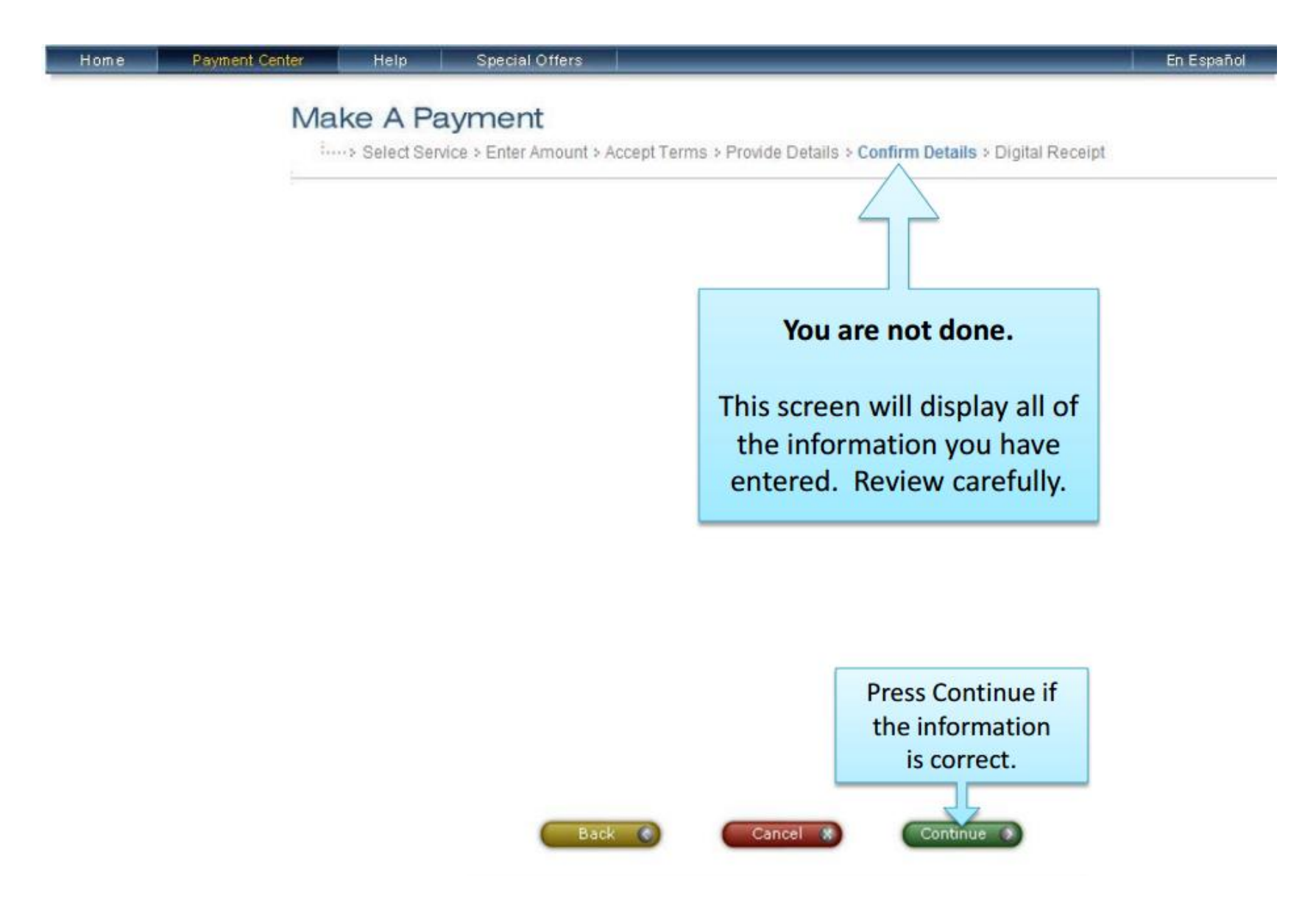

7.) Your payment is now complete when you receive a digital receipt from Official Payments:

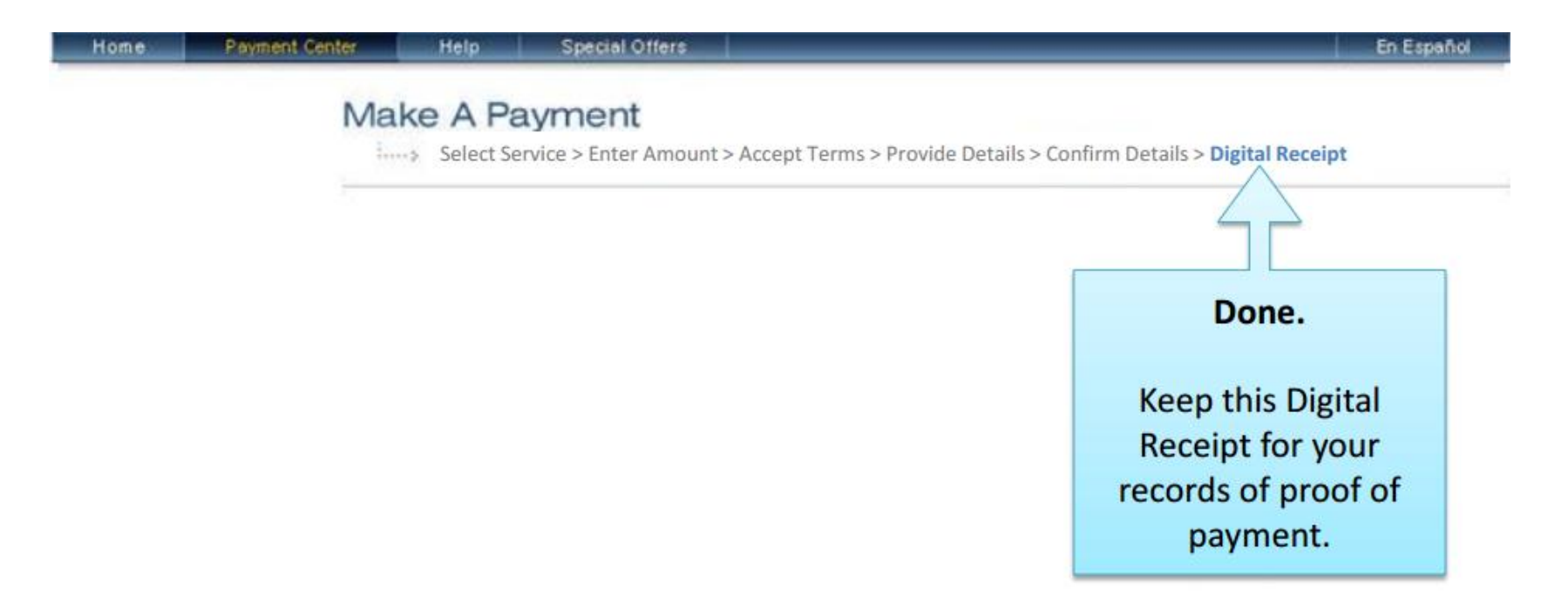